## **bellin**health

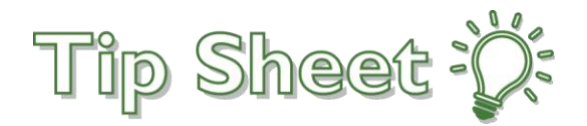

## **Patient Video Visits in MyBellinHealth**

Audience: Patients

Your provider scheduled a video visit for you. Here are the steps on how to start your video visit in MyBellinHealth.

## Try It Out

- 1. Login to MyBellinHealth
- 2. Click on the "Begin Visit" to begin your video visit

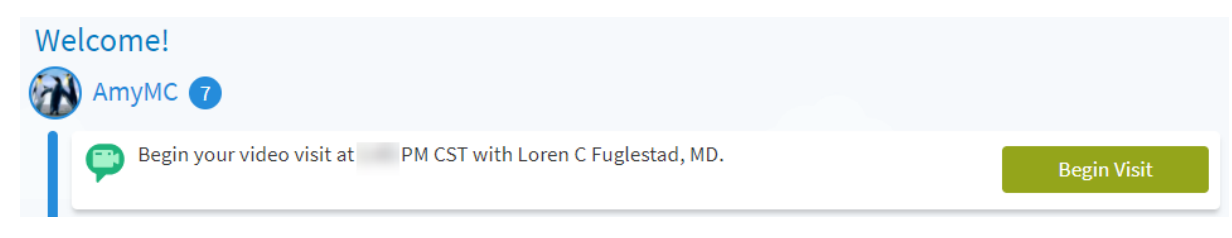

3. Click on the Test Hardware button to test your camera and microphone

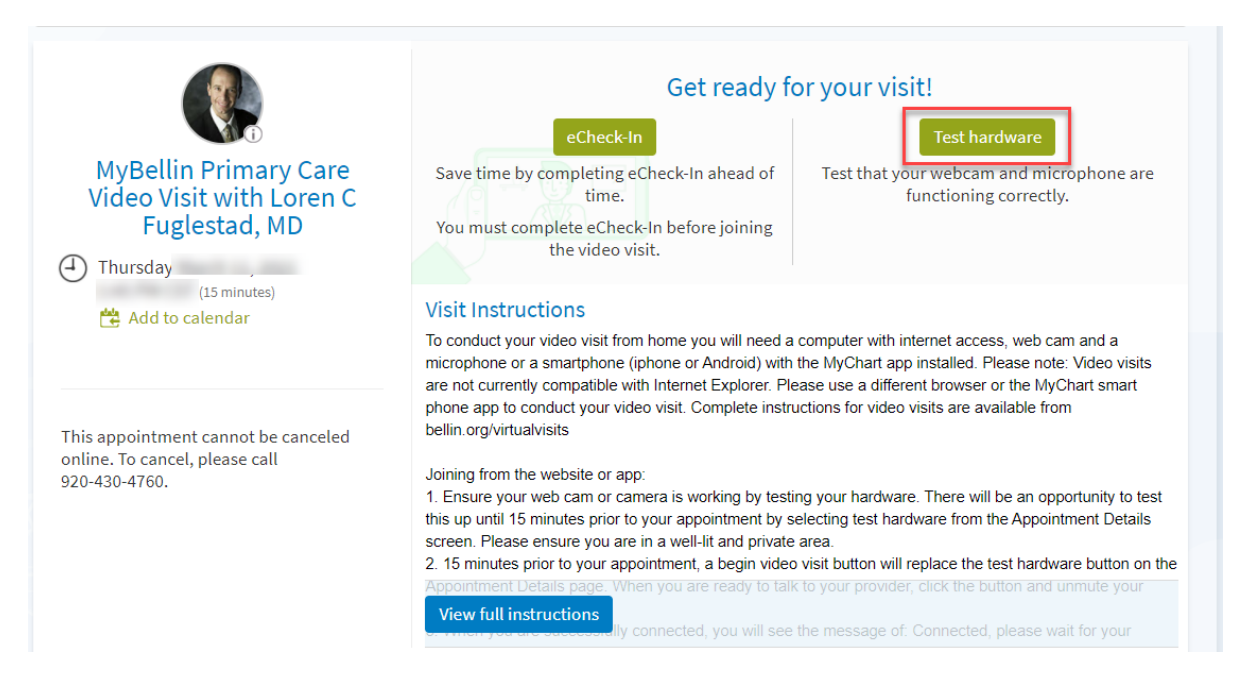

4. The system will test your camera, microphone, and speaker. You should get a Hardware Test: Success message at the top of the screen.

| Hardware Test: Success<br>You're ready for your video call. |  |  |
|-------------------------------------------------------------|--|--|
| Camera<br>HP HD Camera (04ca:7053)                          |  |  |
| Internal Microphone (Conexant ISST Audio)                   |  |  |
| C32F391 (2- Intel(R) Display Audio)                         |  |  |
| Test Again                                                  |  |  |

If you don't get a successful test, try to test again or call our MyBellinHealth Help Desk at 888-899-9114, which is available 24 hours/7 days a week.

**5.Important**: If you do get a successful test, click on the **eCheck-In** button and validate your personal information, insurance, medications, and fill out any questionnaires. **You must complete eCheck-In before you can start your video visit.** 

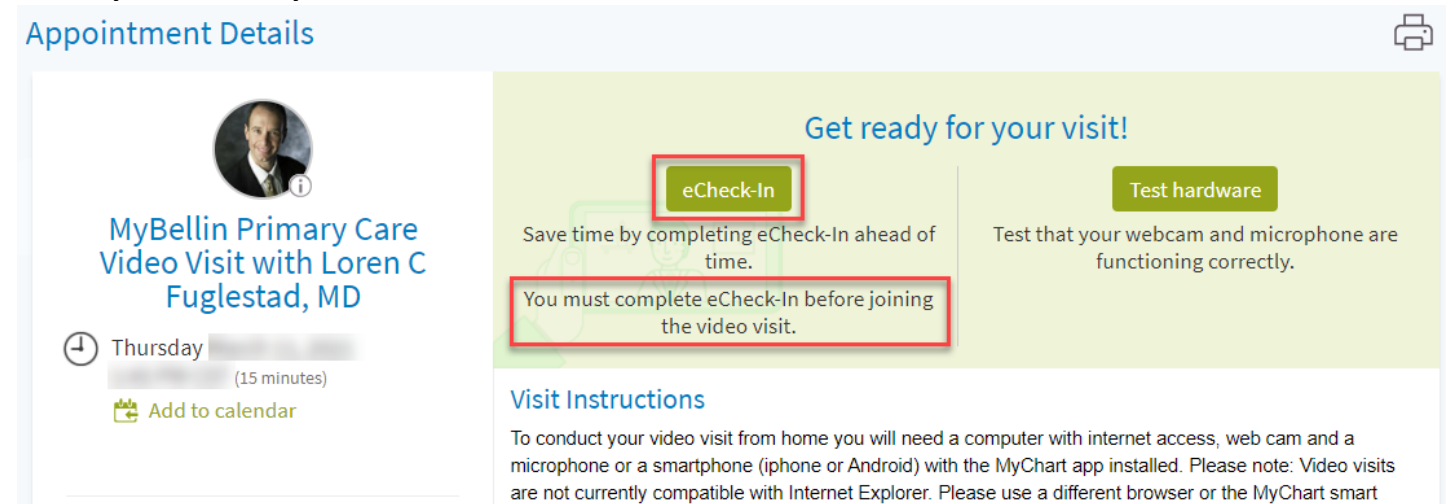

## 6. Click on the **Begin Video Visit** button up to 15 minutes before your scheduled video visit time.

| MyBellin Primary Care<br>Video Visit with Loren C<br>Fuglestad, MD                     | It's time to start your video visit!<br>Begin video visit<br>When you are ready to talk to your doctor, click the button.                                                                                                    |
|----------------------------------------------------------------------------------------|----------------------------------------------------------------------------------------------------|
|                                                                                        | Review your questionnaire answers below.                                                                                                    |
| ( Thursday                                                                             | Communicable Disease Screening (Print)                                                                                                    |
| (15 minutes)                                                                           | Personal Health Questionnaire (Print)                                                                                                    |
|                                                                                        | Visit Instructions                                                                                                    |
| This appointment cannot be canceled<br>online. To cancel, please call<br>920-430-4760. | To conduct your video visit from home you will need a computer with internet access, web cam and a microphone or a smartphone (iphone or Android) with the MyChart app installed. Please note: Video visits are not currently compatible with Internet Explorer. Please use a different browser or the MyChart smart phone app to conduct your video visit. Complete instructions for video visits are available from bellin.org/virtualvisits |
|                                                                                        | Joining from the website or app:                                                                                                    |
|                                                                                        | 1. Ensure your web cam or camera is working by testing your hardware. There will be an opportunity to test this up until 15 minutes prior to your appointment by selecting test hardware from the Appointment Details screen. Please ensure you are in a well-lit and private area.                                                                                                    |
|                                                                                        | 2. 15 minutes prior to your appointment, a begin video visit button will replace the test hardware button on the Appointment Details page. When you are ready to talk to your provider, click the button and unmute your <b>View full instructions</b>                                                                                                    |
| 7. Click on "Join Call"                                                                |                                                                                                    |

| Hardware Test: Success<br>You're ready for your video call. |    |  |
|-------------------------------------------------------------|----|--|
| Camera<br>HP HD Camera (04ca:7053)                          | ON |  |
| Internal Microphone (Conexant ISST Audio)                   | ON |  |
| Speaker<br>C32F391 (2- Intel(R) Display Audio)              | ~  |  |
| 🖿 Join Call                                                 |    |  |

8. Then wait until the provider joins the call

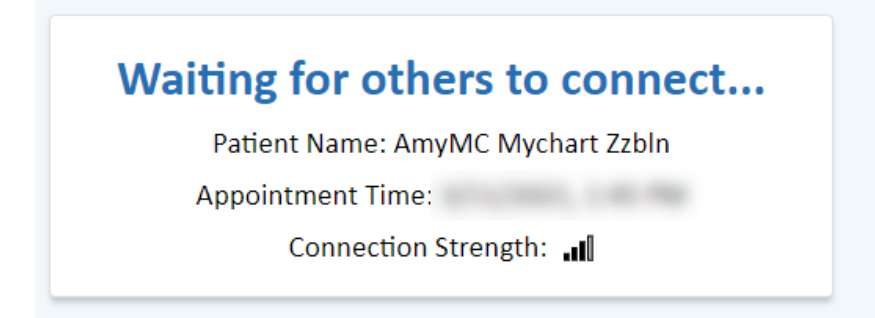